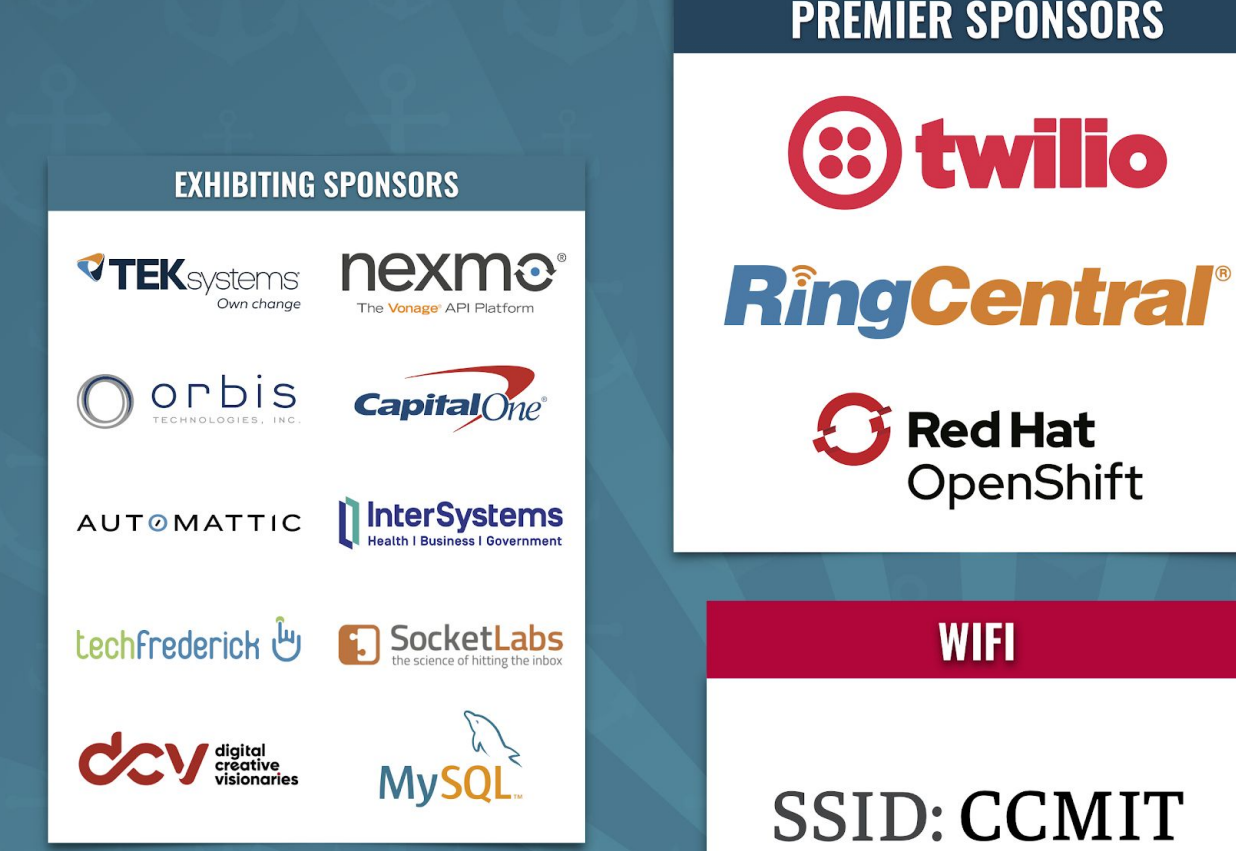

#### **PREMIER SPONSORS**

**Keep Looking Good:** An Introduction to **Visual Regression** Testing

> Loren Klingman **Big Nerd Ranch**

Sample Repo: https://github.com/loren138/testing-demo

Slides: http://files.klingman.us/keep-looking-good.pdf

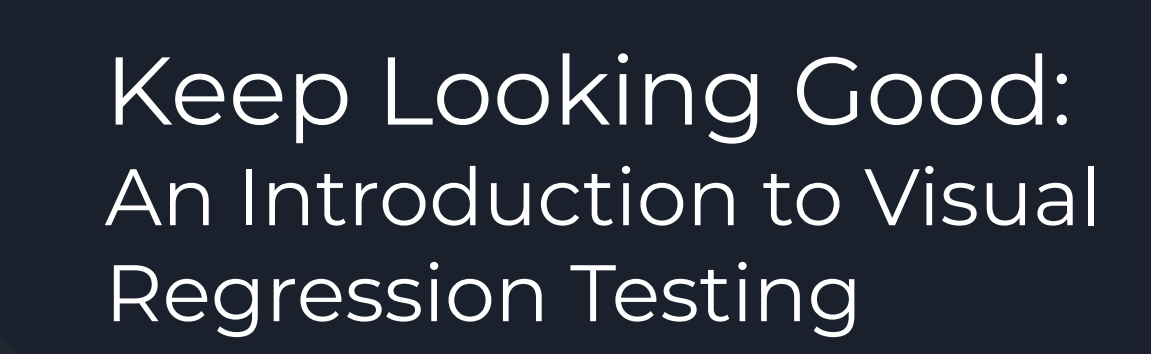

Loren Klingman - Big Nerd Ranch

Sample Repo: https://github.com/loren138/testing-demo

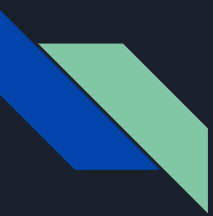

#### About Loren

I've been developing websites for 15 years. Working in PHP, Laravel, Angular, React, Spring, and currently Vue.js and Node.js

My Websites: https://klingman.us https://github.com/loren138

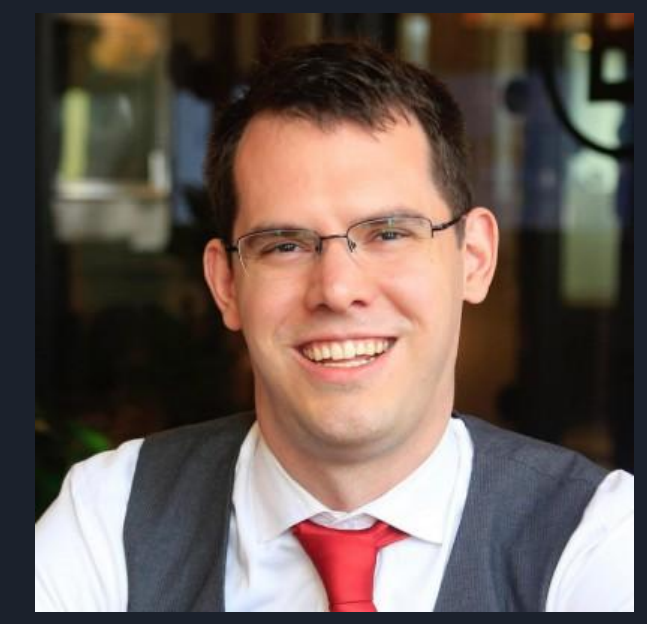

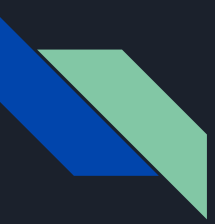

# Where we're going

- Types of Testing
- Why You Want Visual Regression Tests
- Tools for Visual Regression Tests
- Implement/Demo Visual Regression Tests
- When to Use Visual Regression Tests

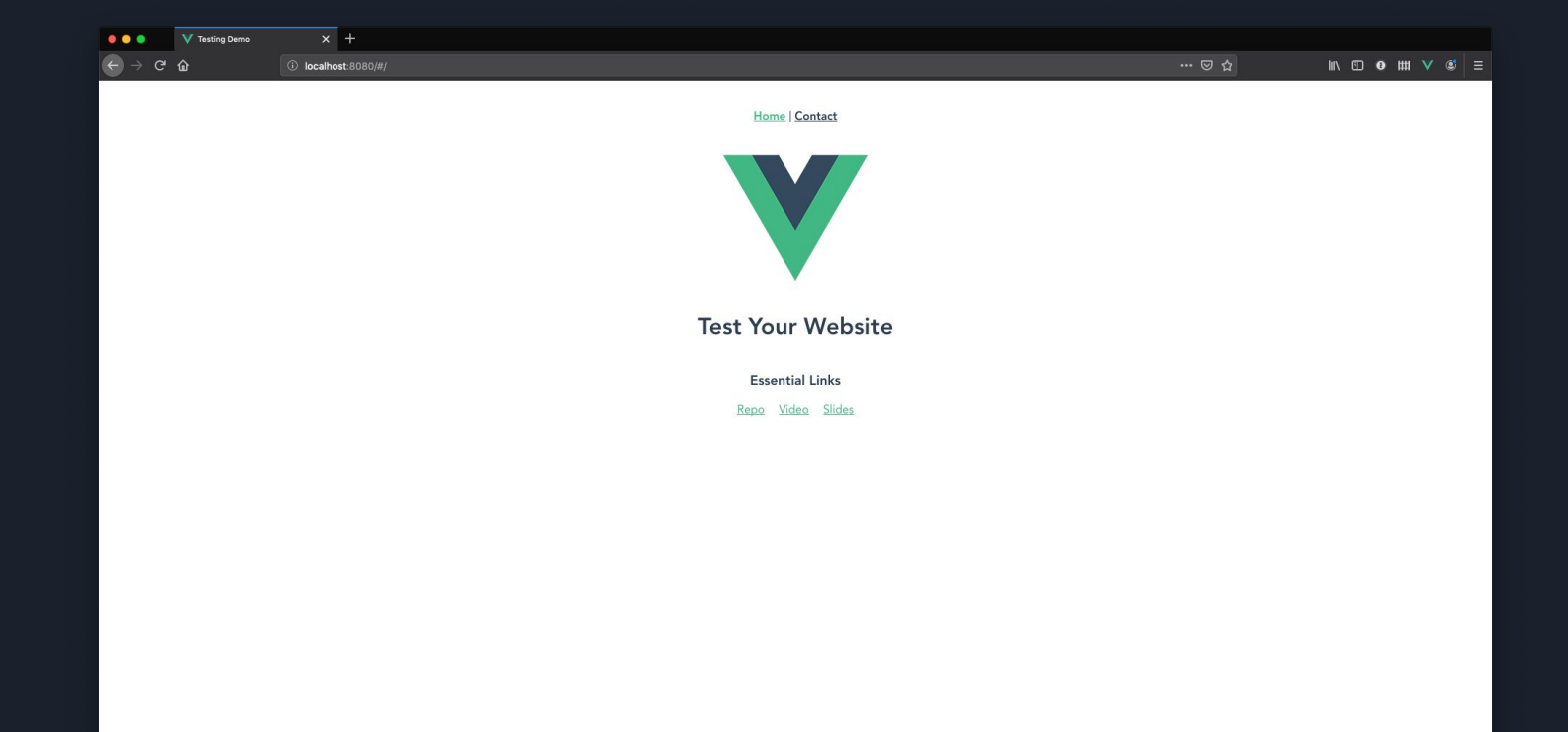

| 🔴 🔵 🌒 💙 Testing Demo | × +                      |                |                |
|----------------------|--------------------------|----------------|----------------|
| ← → ♂ ☆              | localhost:8080/#/contact |                | ⊪\ © ● ₩ ▼ © ≡ |
|                      |                          |                |                |
|                      |                          | Home   Contact |                |
|                      |                          | Contact Loren  |                |
|                      |                          | Your name:     |                |
|                      |                          |                |                |
|                      |                          | Your email:    |                |
|                      |                          |                |                |
|                      |                          | Message:       |                |
|                      |                          |                |                |
|                      |                          |                |                |
|                      |                          |                |                |
|                      |                          | Submit form    |                |
|                      |                          |                |                |
|                      |                          |                |                |
|                      |                          |                |                |

| ••• | V Testing Demo | × +                        |                      |        |   |   |  |
|-----|----------------|----------------------------|----------------------|--------|---|---|--|
|     | ŵ              | ③ localhost:8080/#/contact |                      | lii\ C | 0 | Ħ |  |
|     |                |                            |                      |        |   |   |  |
|     |                |                            | Home   Contact       |        |   |   |  |
|     |                |                            | Contact Loren        |        |   |   |  |
|     |                |                            | Your name:           |        |   |   |  |
|     |                |                            |                      |        |   |   |  |
|     |                |                            | Name is Required!    |        |   |   |  |
|     |                |                            | Your email:          |        |   |   |  |
|     |                |                            |                      |        |   |   |  |
|     |                |                            | Email is Required!   |        |   |   |  |
|     |                |                            | Message:             |        |   |   |  |
|     |                |                            |                      |        |   |   |  |
|     |                |                            |                      |        |   |   |  |
|     |                |                            |                      |        |   |   |  |
|     |                |                            | Message is Required! |        |   |   |  |
|     |                |                            | Submit form          |        |   |   |  |
|     |                |                            |                      |        |   |   |  |
|     |                |                            |                      |        |   |   |  |

|                                   | V Testing Demo | × +                                                                                 |     |        |   |       |  |
|-----------------------------------|----------------|-------------------------------------------------------------------------------------|-----|--------|---|-------|--|
| $\leftrightarrow$ $\rightarrow$ G | ŵ              | Iccalhost 8080/#/contact                                                            | ⊠ ☆ | lii\ 🗉 | 0 | # 🗸 📽 |  |
|                                   |                | Home   Contact                                                                      |     |        |   |       |  |
|                                   |                | Contact Loren                                                                       |     |        |   |       |  |
|                                   |                | Thanks for contacting us someone will<br>follow up with you within 2 business days. |     |        |   |       |  |
|                                   |                |                                                                                     |     |        |   |       |  |
|                                   |                |                                                                                     |     |        |   |       |  |
|                                   |                |                                                                                     |     |        |   |       |  |
|                                   |                |                                                                                     |     |        |   |       |  |
|                                   |                |                                                                                     |     |        |   |       |  |
|                                   |                |                                                                                     |     |        |   |       |  |
|                                   |                |                                                                                     |     |        |   |       |  |
|                                   |                |                                                                                     |     |        |   |       |  |
|                                   |                |                                                                                     |     |        |   |       |  |
|                                   |                |                                                                                     |     |        |   |       |  |

# Types of Tests

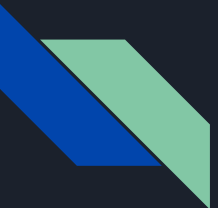

});

#### Unit Testing - Units of Code A validator works as expected

import Contact from "@/views/Contact.vue";

```
describe("Contact.vue", () => {
    it("validator works", () => {
        const localThis = { formData: {} };
```

expect(Contact.methods.validate.call(localThis)).toBe(false);
expect(localThis.nameError).toBe("Name is Required!");
expect(localThis.emailError).toBe("Email is Required!");
expect(localThis.messageError).toBe("Message is Required!");
});

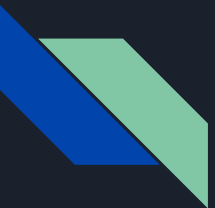

}); });

#### Unit Testing - Render Closer to Integration Testing

import { shallowMount } from "@vue/test-utils"; import Contact from "@/views/Contact.vue";

```
describe("Contact.vue", () => {
    it("shows required errors", () => {
        const wrapper = shallowMount(Contact);
    }
}
```

wrapper.find("form").trigger("submit.prevent");

expect(wrapper.find("#nameError").text()).toBe("Name is Required!"); expect(wrapper.find("#emailError").text()).toBe("Email is Required!"); expect(wrapper.find("#messageError").text()).toBe("Message is Required!");

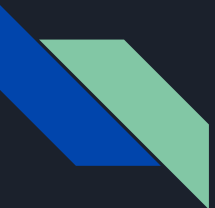

});

#### Unit Testing - Snapshot Tests that it renders the same as it did before

import { shallowMount } from "@vue/test-utils"; import Contact from "@/views/Contact.vue";

```
describe("Contact.vue", () => {
    it("shows required errors", () => {
        const wrapper = shallowMount(Contact);
    }
}
```

wrapper.find("form").trigger("submit.prevent");

```
expect(wrapper).toMatchSnapshot();
});
```

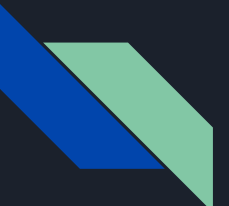

#### Unit Testing - Snapshot Not a Visual Snapshot

exports[`Contact.vue shows required errors 1`] = ` <div class="content-box contact"> <div> <h2 class="contact title"> Contact Loren </h2> <!---> <form name="contact" method="post"><input type="hidden" name="form-name" value="contact"> <div class="sender-info"> <div><label for="name" class="error">Your name:</label> <input id="name" type="text" name="name"> <div id="nameError" class="error"> Name is Required! </div> </div> <div><label for="email" class="error">Your email:</label> <input id="email" type="email" name="email"> <div id="emailError" class="error"> Email is Required! </div> </div> </div> <div class="message-wrapper"><label for="message" class="error">Message:</label> <textarea id="message" name="message"></textarea> <div id="messageError" class="error"> Message is Required! </div> </div> <button id="sendBtn" type="submit"> Submit form </button> </form> </div> </div>

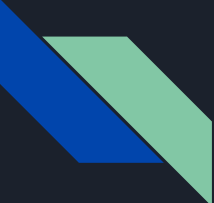

#### End-to-End Testing Tests the fully rendered page

describe("The Contact Page", function() {
 it("shows errors", function() {
 cy.visit("/#contact");
 cy.contains("h2", "Contact Loren");
 cy.get("#sendBtn").click();
 cy.contains("#nameError", "Required");
 cy.contains("#messageError", "Required");
 cy.contains("#messageError", "Required");
 });
});

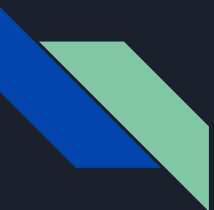

#### Visual Regression Testing Tests the looks of the fully rendered page

Scenario("Empty Form Errors", (I) => {
 const imageName = subfolder + "contact-form-invalid.png";
 I.amOnPage("#/contact");
 // Make sure the page has loaded
 I.waitForElement("#sendBtn");
 I.click("#sendBtn");
 // Make sure error message has loaded
 I.waitForElement("#nameError");
 I.waitForText("Name is Required!");
 I.saveScreenshot(outputFolder + imageName);
 I.seeVisualDiff(imageName, { tolerance: 2, prepareBaseImage: false });
});

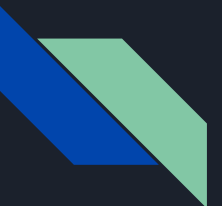

#### Visual Regression Testing Tests the looks of the fully rendered page

| Home | Contact |
|------|---------|
|      |         |

#### **Contact Loren**

| Your name:           |
|----------------------|
|                      |
| Name is Required!    |
| Your email:          |
|                      |
|                      |
| Email is Required!   |
| Message:             |
|                      |
|                      |
|                      |
|                      |
| Message is Required! |
| Submit form          |

# Why Do You Want Visual <u>Regression Tests?</u>

New Feature: Thank You for Visiting

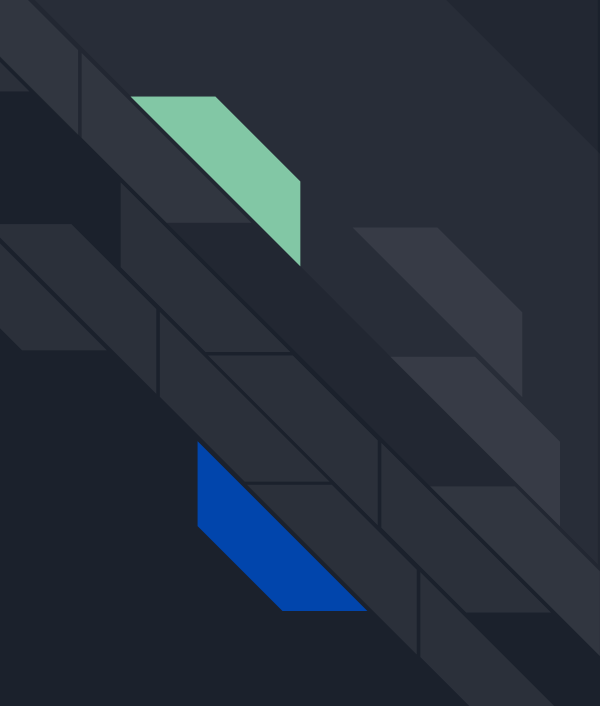

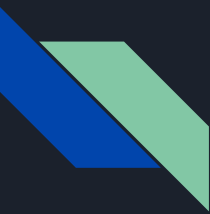

#### What went wrong?

| ••• | V Testing Demo | × +                                                                                       |                   |
|-----|----------------|-------------------------------------------------------------------------------------------|-------------------|
|     | ŵ              | I localhost:8080/#/contact                                                                | ⊪\ © ● ₩ ¥ \$   = |
|     |                | Home   Contact                                                                            |                   |
|     |                | Contact Loren                                                                             |                   |
|     |                | Thanks for contacting us<br>someone will follow up<br>with you within 2 business<br>days. |                   |
|     |                |                                                                                           |                   |
|     |                |                                                                                           |                   |
|     |                |                                                                                           |                   |
|     |                |                                                                                           |                   |
|     |                |                                                                                           |                   |
|     |                |                                                                                           |                   |
|     |                |                                                                                           |                   |
|     |                |                                                                                           |                   |
|     |                |                                                                                           |                   |

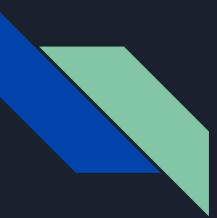

#### Ad Panels

| •••                               | V Testing Demo | × +                      |                                                   |          |  |                  |
|-----------------------------------|----------------|--------------------------|---------------------------------------------------|----------|--|------------------|
| $\leftrightarrow$ $\Rightarrow$ G | ŵ              | localhost:8080/#/contact |                                                   |          |  | II\ ⊡ ● ## ¥ © ≡ |
|                                   |                |                          | Home   Con                                        | ntact    |  |                  |
|                                   |                |                          | Contact I                                         | .oren    |  |                  |
|                                   |                |                          | Your name:<br>Ad Panel<br>Your email:<br>Message: | Ad Panel |  |                  |
|                                   |                |                          | Submit form                                       |          |  |                  |
|                                   |                |                          |                                                   |          |  |                  |

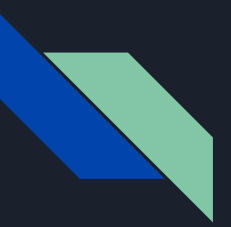

#### How can we stop it?

- Unit Tests
  - Would have checked the form validation methods
- Unit Integration Tests
  - $\circ \quad \mbox{Would still pass with fully covered fields}$
- Snapshot Tests
  - $\circ$  HTML only
- End-to-End Tests
  - $\circ \quad \ \ {\rm Still \, filled \, and \, submitted \, a \, form}$
  - Could still see the thank you message
  - Could see the error messages show for invalid fields
- Visual Regression Tests

### Tools for Visual Regression Tests

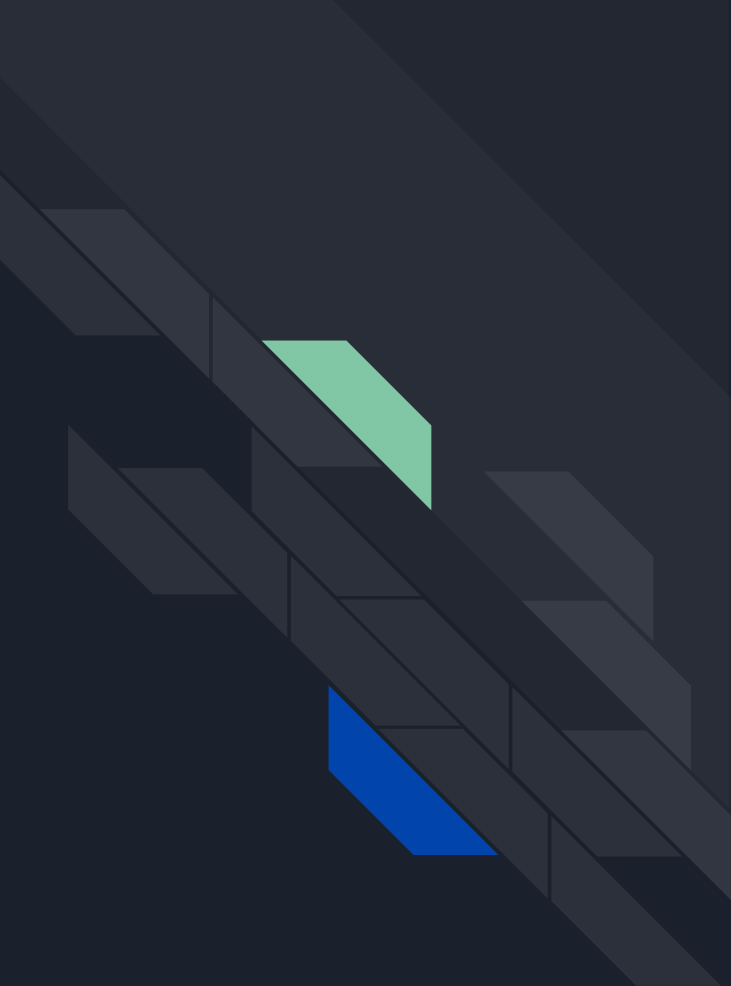

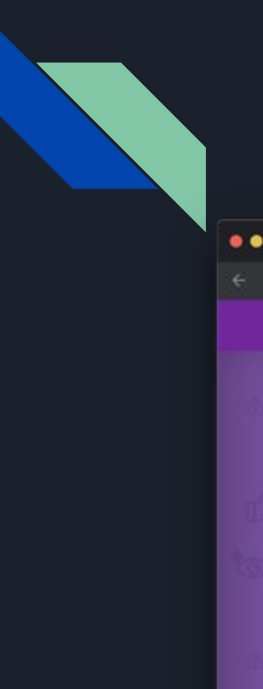

#### CodeceptJS

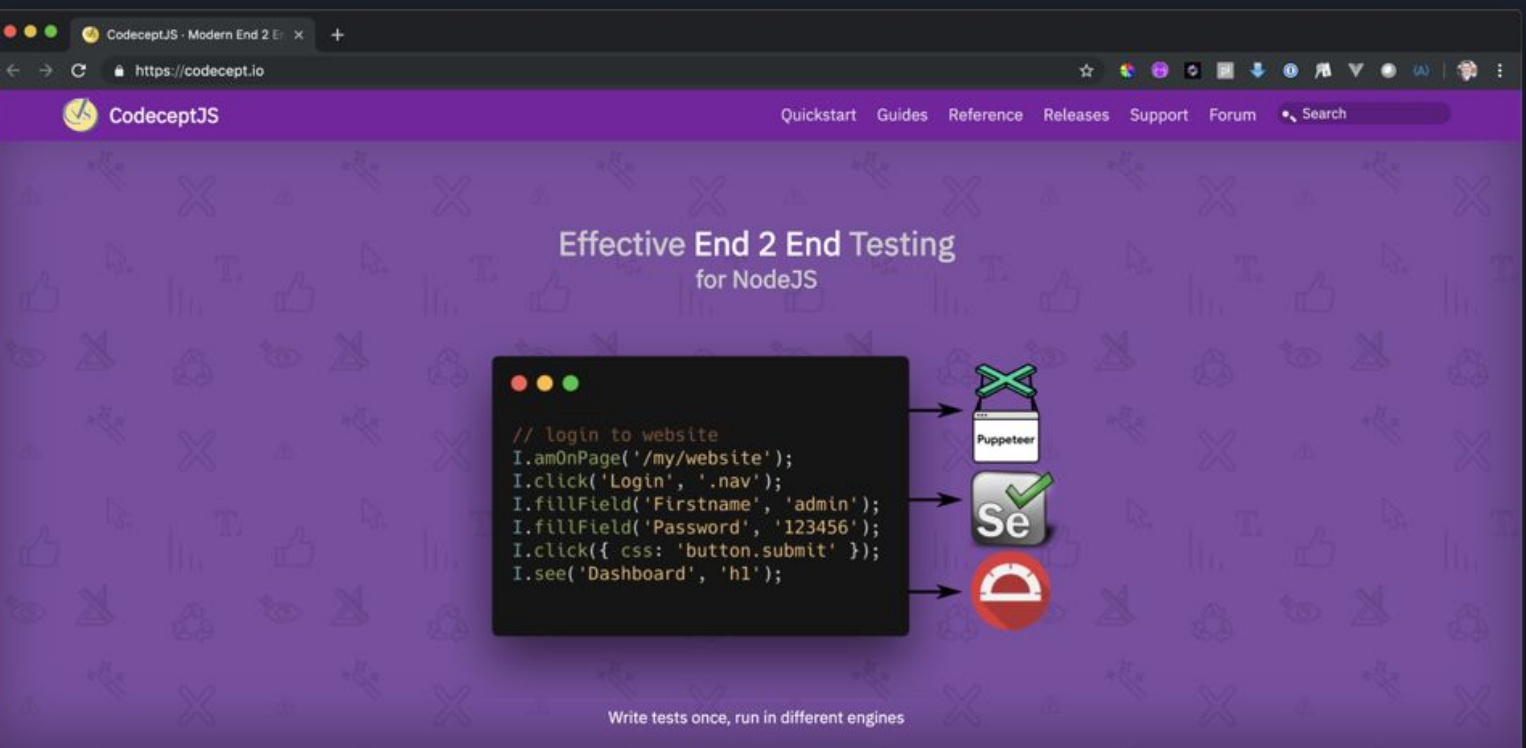

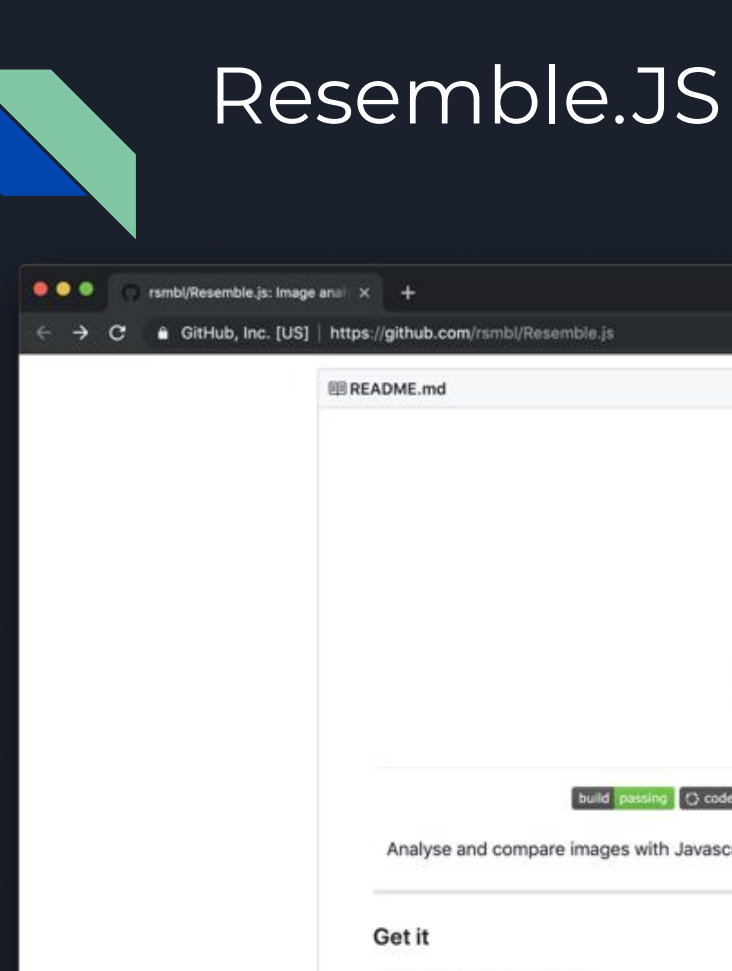

#### \* 🔹 🖯 🖬 🗸 🔕 🕂 🔻 🔿 👘 🗄

|                         | R                                                                                         |
|-------------------------|-------------------------------------------------------------------------------------------|
|                         | Kesemple.J5                                                                               |
| bu                      | Id passing 🔿 code quality 🔥 🔿 coverage 🔤 License MIT downloads 46k/m                      |
| Analyse and compare ima | iges with Javascript and HTML5. More info & Resemble.js Demo. Compatible with Node.js >8. |
| Get it                  |                                                                                           |
| npm install resemblejs  |                                                                                           |
|                         |                                                                                           |

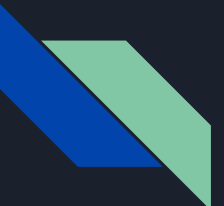

## Test Case for Initial Form

Feature("Contact Form");

```
const subfolder = "contact/";
const outputFolder = "output/";
```

```
Scenario("Initial Form", (I) => {
    const imageName = subfolder + "contact-form.png";
    I.amOnPage("#/contact");
    // Make sure the page has loaded
    I.waitForElement("#sendBtn");
```

```
I.saveScreenshot(outputFolder + imageName);
I.seeVisualDiff(imageName, { tolerance: 2, prepareBaseImage: false });
});
```

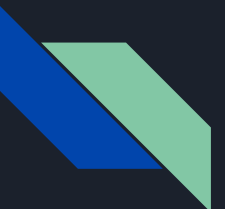

# Test Case for Form Validation

Scenario("Empty Form Errors", (I) => {
 const imageName = subfolder + "contact-form-invalid.png";
 I.amOnPage("#/contact");
 // Make sure the page has loaded
 I.waitForElement("#sendBtn");
 I.click("#sendBtn");
 // Make sure error message has loaded
 I.waitForElement("#nameError");
 I.waitForText("Name is Required!");
 I.saveScreenshot(outputFolder + imageName);
 I.seeVisualDiff(imageName, { tolerance: 2, prepareBaseImage: false });
});

# Test Case for Submitting Form

```
Scenario("Thank You", (I) => {
 const imageName = subfolder + "contact-form-thank-you.png";
 I.amOnPage("#/contact");
 I.waitForElement("#sendBtn");
 // Fill Form
 I.fillField("#name", "Loren");
 I.fillField("#email", "email@email.com");
 I.fillField("#message", "Hello From Codecept");
 // Send
 I.click("#sendBtn");
 // Make sure at least one error message has loaded
 I.waitForElement("#thanks");
 I.waitForText("Thanks for contacting us", 1, "#thanks");
```

I.saveScreenshot(outputFolder + imageName);
I.seeVisualDiff(imageName, { tolerance: 2, prepareBaseImage: false });
});

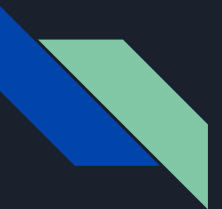

## Storing Images

Each test in a folder with it's images

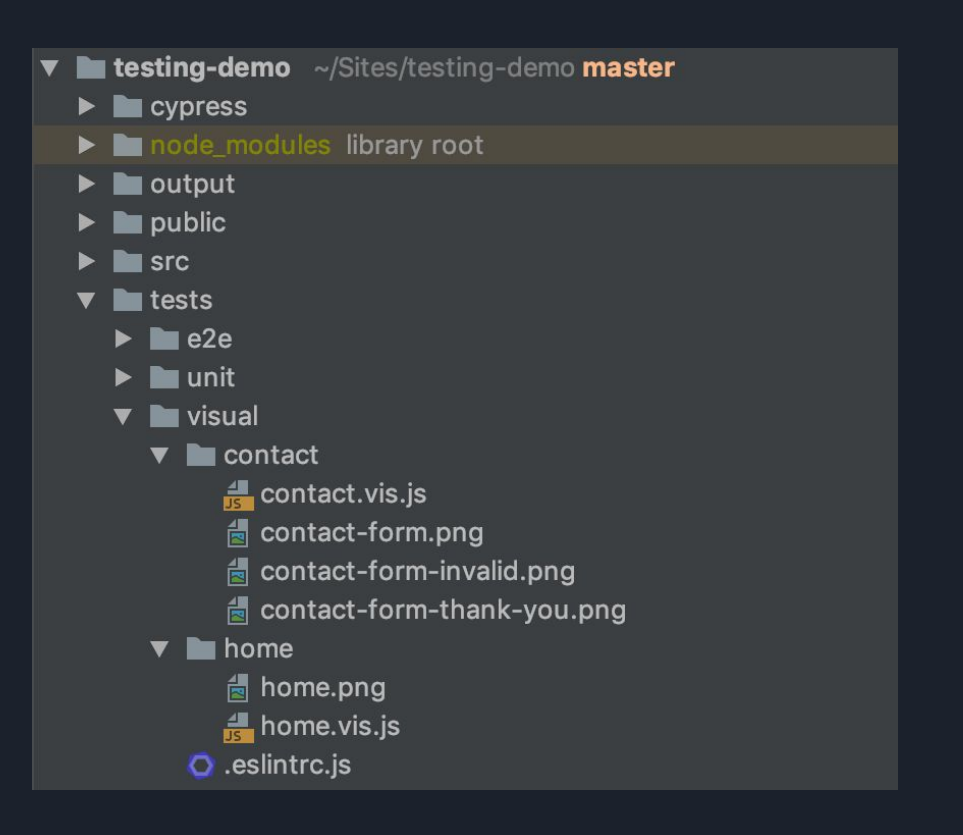

### Getting the Reference Images

- You can temporarily set prepareBaseImage to be true
- The screenshots will be placed in the output folder so you can also just copy them over from there after the first run of the tests.

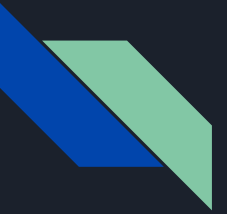

## Running the Tests

- You will need JDK installed for selenium to work (brew cask install java)
- Runnpm install
- Run npm run selenium (Leave this running while running tests)
- Run npm run serve (to have a server running)
- Runnpm run test:codecept
- After you're done testing, kill the background processes

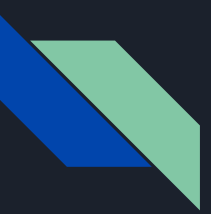

# Running the Tests

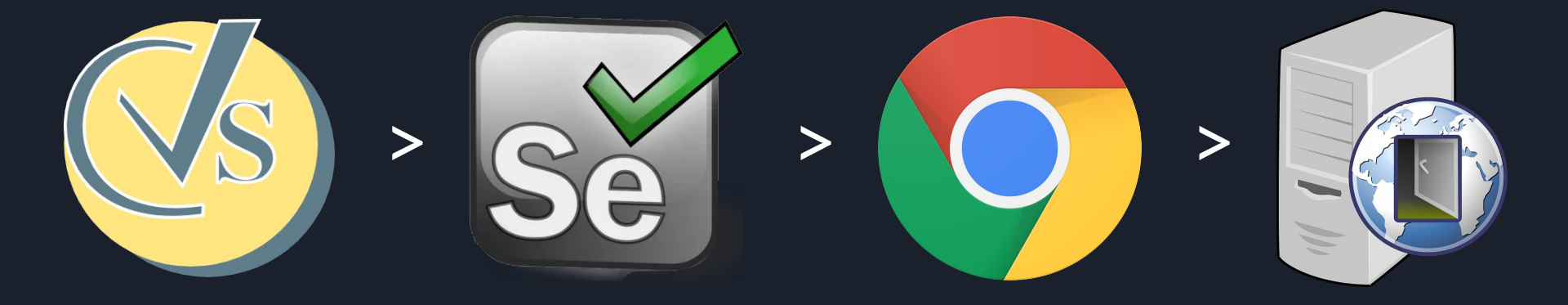

### Demo Visual Regression Testing

#### New Feature: Thank You For Visiting

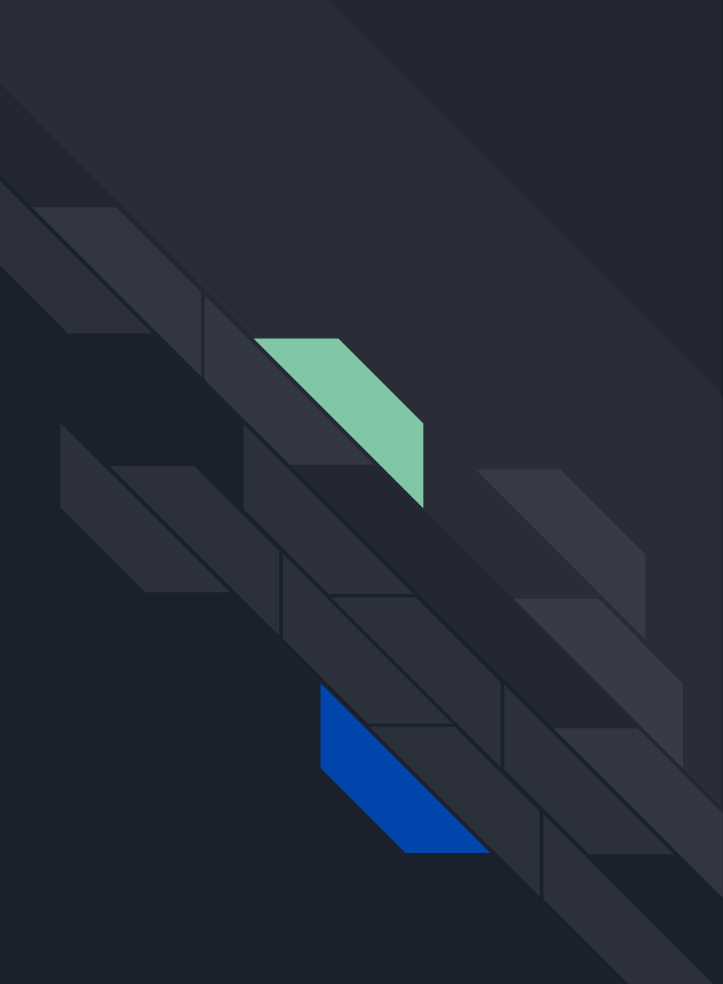

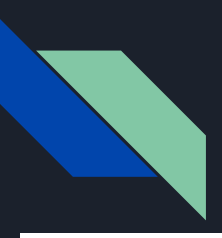

## Output

Home Contact

**Contact Loren** 

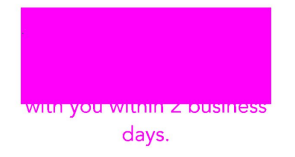

#### -- FAILURES:

1) Contact Form Thank You:

> MissMatch Percentage 3.53 + expected - actual

-false +true

# When to Use Visual Regression Tests

- Add when mid/final-UI is implemented
- Validate screenshot changes with UX
- Limit 1 screenshot per page scenario
  - One for Base Page
  - One for Error
  - One for Success
- Great libraries for React Storybook

# Tips for Stable Visual Testing

- Disable Animations
- Mock Dates (Timecop/Sinon.js)
- Reproducible Data (No random placeholder data)
- Use local images as much as possible/avoid rate limited remote ones

Pat O'Callaghan - Visual Regression Testing Made Easy (Percy)

#### Tips for Stable E2E Tests

- Use (short, 1s) waits anywhere you can over immediate checks
- Use longer waits when waiting for an API call to return
- Don't use long waits everywhere as it causes failing test runs to take an extremely long time
- Be sure your backend is stable/fast
- Setup clean test data before each test
- Rerun failing tests once or twice before failing the build
- Rerun new/changed tests twice and require them to pass every time

# Speeding up E2E Tests

- Test multiple scenarios in one block (ie full flows) to avoid browser reboots
- Be sure scenarios and/or files can be run in parallel (no dependencies on previous files/scenarios)
- Run the tests in parallel
- Speed up your backend, tests can't run any faster than they can fetch the data

#### Tomorrow: Testing Your Front-End: How to Divide Your Time and Resources

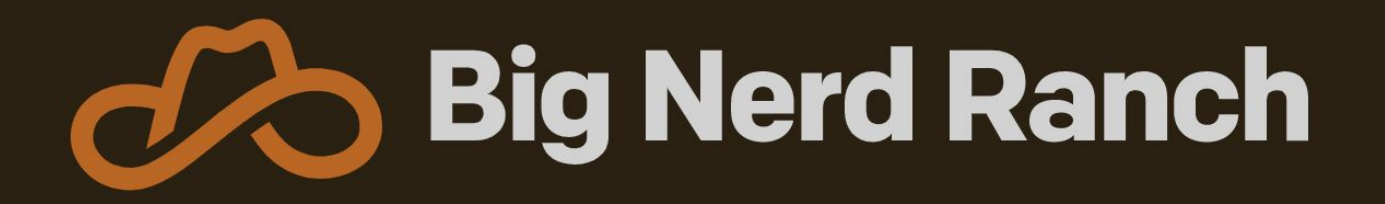

We design and build exceptional apps and teach others to do the same.

We're hiring web, iOS, and Android.

https://www.bignerdranch.com/

#### Questions?

lklingman@bignerdranch.com https://klingman.us https://www.bignerdranch.com

Sample Repo: https://github.com/loren138/testing-demo

Slides: http://files.klingman.us/keep-looking-good.pdf